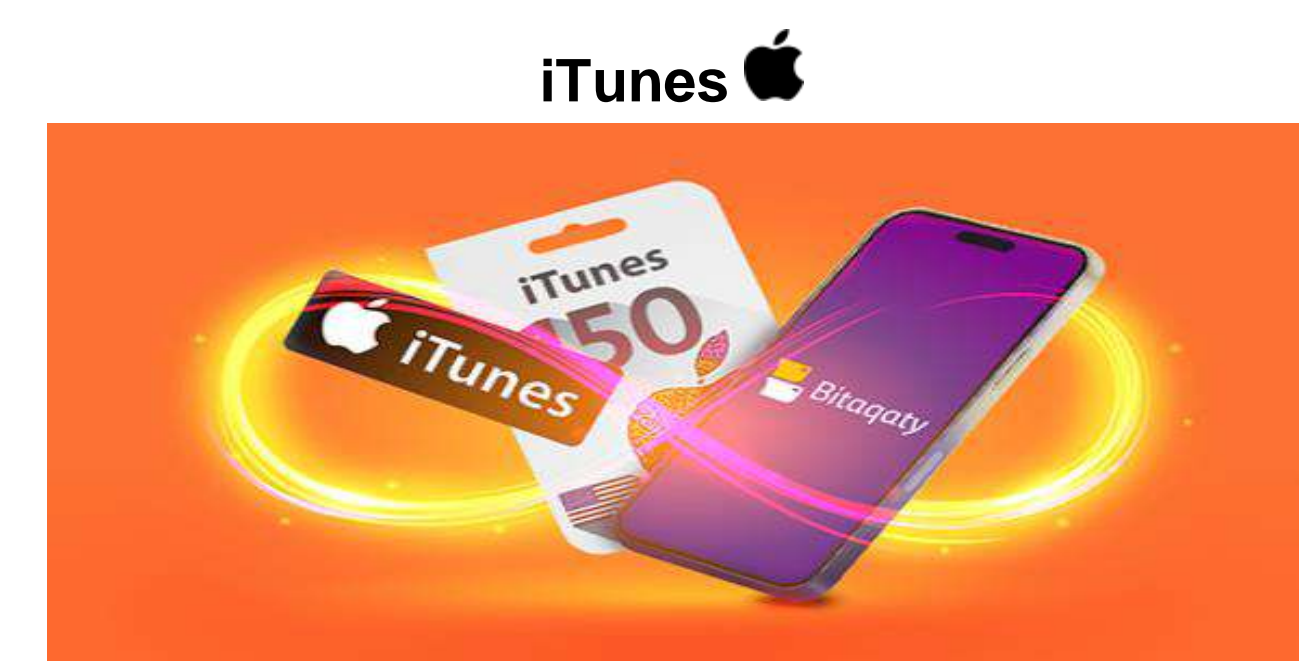

## The Available Stores

- iTunes Gift Cards (US Store / KSA Store / France Store / UAE Store)

# How To Use

#### - Redeem a gift card with your iPhone, iPad, or iPod touch:

On your iPhone, iPad, or iPod touch, open the App Store.

At the bottom of the screen, tap Today.

At the top screen of the screen, tap the sign-in button or your photo.

Tap "Redeem Gift Card or Code".

Tap "Use Camera" or "Enter Code", then follow the instructions on the screen. Make sure that you enter the 16-digit code that begins with X. then tap Done.

#### - Redeem a gift card on your computer:

On your Mac, open the App Store. Click your name or the sign-in button in the sidebar. Click "Redeem Gift Card". Click "You can also enter your code manually", then follow the instructions on the screen. Make sure that you enter the 16-digit code that begins with X. - Redeem a gift card on the Web:

### Go to https://appleid.apple.com/ Click on Store from the above bar. Click on Apple Gift Card. Click on Redeem. You will enter your code. Make sure that you enter the 16-digit code that begins with X. Press Enter.

- كيفية الاستخدام
- استرداد بطاقة الهدايا باستخدام جهاز iPhone وiPad وiPad:
  - على جهاز iPhone أو iPod touch أو iPod touch، افتح App Store.
    - فى الجزء السفلى من الشاشة، انقر فوق Today.
  - في الجزء العلوي من الشاشة، انقر فوق زر تسجيل الدخول أو صورتك.
    - اضغط على "استرداد بطاقة الهدايا أو الرمز".
- اضغط على "استخدام الكاميرا" أو "إدخال الرمز"، ثم اتبع التعليمات التي تظهر على الشاشة. تأكد من إدخال الرمز المكون من 16 رقمًا والذي يبدأ بـ X.
  - اضغط على تم.
  - استبدل بطاقة الهدايا على جهاز الكمبيوتر الخاص بك:
    - على جهاز Mac الخاص بك، افتح App Store.
  - انقر فوق اسمك أو زر تسجيل الدخول في الشريط الجانبي.
    - انقر على "استرداد بطاقة الهدايا".
- انقر فوق "يمكنك أيضًا إدخال الرمز الخاص بك يدويًا"، ثم اتبع التعليمات التي تظهر على الشاشة. تأكد من إدخال الرمز المكون من 16 رقمًا والذي يبدأ بـ .X
  - استبدل بطاقة الهدايا على الموقع:
  - اذهب الى /https://appleid.apple.com
    - انقر على المتجر من الشريط العلوي.
      - انقر على بطاقة هدايا Apple.
        - انقر على "استرداد".
  - سوف تقوم بإدخال الرمز الخاص بك. تأكد من إدخال الرمز المكون من 16 رقمًا والذي يبدأ بـ X.
    - اضغط على Enter.

# How to handle a complaint:

- 1- Make sure user is redeeming correct code in the right store
- 2- If issue not solved, you will have to go to next step

Supplier: US Games - Max Royal

- a) Used Codes, direct user to contact Apple Support
- b) Any other kinds of complaints direct case to leader with add note.

## Contacting Apple by Agent Side:

1- Calling Apple support on (8008500032) from "9:00 AM to 6:00 PM"

2- Use the below script when you are illustrating the complaint to them.

أنا اشتريت اكتر من بطاقة ايتونز وفي بطاقة منهم يظهر لي "مستخدمة من قبل " لما بحاول أشحنها

محتاج اعرف تاريخ شحنها عشان اعرف هل المشكلة من المحل اللي اشتريتها منه ولا لأ لاني تواصلت معاه وبلغني اني اكلم دعم أبل

\*\* In case you have been asked for the name of the store you purchased from, you can answer with any fake name " Mobile store / iPhone store / \*\*\*\*\* Store ..... etc.

\*\* In case you have been asked when you purchased this card, you can answer from a couple of hours or you can say yesterday.

3- Apple ID you can use :

Login Page: https://appleid.apple.com/ Apple ID: hamadaonecard@gmail.com Password: Hayoo@1234 Name: Hamada Ahmed BIRTHDAY: 14/01/1987 LANGUAGE: English (US) - English (US) Mobile no: 201144918888

Note: The previous new workflow in case Escalations only otherwise we will work with normal processes with the inquiries from users / resellers by providing them apple support contacts and advising them to contact them.

Apple Support: https://getsupport.apple.com/solutions